# ユーザーガイド Profoto Connect Pro

他言語は以下にアクセスしてください。 Pour les autres langues, veuillez consulter : www.profoto.com

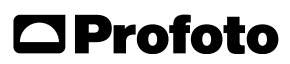

Connect Pro

2

# 新しい Profoto 製品をご購入いただきありが とうございます。

新しいフラッシュやライトシェーピングツールを含む弊社の製品には、ほ ぼ半世紀に及ぶノウハウが蓄積されています。

長らく弊社が重視してきたのは、わずかな細部にもこだわるということです。わたしたちは、十分に自信の持てるものだけを Profoto の製品としてお届けしています。各製品は出荷前に、多岐にわたる徹底的な検査を受けており、一定水準の性能、品質、および安全性に適合していない製品は出荷されません。

こうして出荷された Profoto 製品は、お客様を長期的に支援できると確 信しています。とはいえ、製品の購入はその過程のほんの始まりにすぎ ません。ライティングには多様な創意工夫が伴いますが、弊社では、あら ゆるライティング方法、幅広いライトシェーピングツールと常に最新技術 を取り込んだ製品を提供できることを誇りにしております。

ライティングの可能性は無限です。最初は戸惑うかもしれませんが、すぐ にコツを掴めるでしょう。

弊社の Profoto アプリをダウンロードして MyProfoto アカウントに登録 していただくと、Profoto デバイスの管理や、製品情報とアップデートを確 認することができます。トップクラスのフォトグラファーによるライトシェー ピングを理解するためのヒントやコツもお届けします。弊社の持つ 50 年 を超えるライトシェーピングの経験を分かち合うことで、皆さんの成長の お役に立てれば幸いに思います。

ぜひProfoto製品をご活用ください。

Conny Dufgran (創業者)

3

# ー般的な安全上の注意事項

#### 重要な安全情報と警告!

装置を操作する前に、必ずクイックスタートおよび安全ガイドとユーザーガイドをお読みください。クイッ クスタートと安全ガイドは常に確認できるところに保管してください。Profoto 製品は屋内での使用を想 定して作られています。湿度や強い電磁場にさらされる可能性のある場所、または可燃性のガスや粉塵の ある場所に装置を置いたり、そのような場所で装置を使用したりしないでください。装置に水滴などがか からないようにしてください。花瓶など液体の入った容器を装置の上や近くに置かないでください。装置 を湿度が高い条件下で急激な温度変化にさらさないでください。本体内部で結霧が発生する可能性があ ります。バッテリーの改造、分解、開封、落下、粉砕、穴あけ、60°C以上の加熱、焼却、または細断をしないで ください。保護グラスカバーまたは保護グリッドのないフラッシュヘッドを使用しないでください。グラスカ バーにひびや深い傷などの損傷が目視で確認でき、効果が損なわれると考えられる場合は、装置を使用 する前に、グラスカバーを交換してください。ランプが損傷していたり、熱によって変形していたりする場合 は交換してください。ランプをホルダーに取り付ける際は、素手でバルブに触れないように注意してくださ い。必ず保護手袋を使用し、ランプを交換する前に装置を冷却してください。ストロボ機材のメンテナンス を実施する際は必ず保護手袋と保護メガネを着用してください。製品ケースにひびが入った場合は製品 の使用をただちに止めて、バッテリーを取り外し。Profoto サービスまでご連絡ください。フラッシュ製品に 使用されるタイプのコンデンサは破損する可能性を排除することはできません。破損した場合、フラッシュ 製品から煙とともに鋭い臭いが放出することがあります。放出物が顔にかからないようにしてください。万 が一放出物が目や口にかかった場合は水で洗い流してください。放出物は無毒です。電解液が皮膚に触れ た場合は、水と石鹸で洗い流してください。電解質は口にしないでください。スタンドを使用するときは、必 ず装置がしっかりと取り付けられていることを確認してください。Profotoの製品は、写真や動画などの撮 影を目的に提供されており、それ以外の用途は想定されていません。

#### ▲ 警告-感電-高電圧

装置の点検、調整、修理は必ず公認の資格を持つサービススタッフのみが行うものとします,装置は高電圧 で動作します。フラッシュ、ジェネレーター、またはランブヘッドは、電源オフや電源ケーブルを取り外した場 合でも、しばらくの時間は感電の危険があります。

#### | 注意 – やけどの危険 – 高温部品

高温の部品に素手で触らないでください、モデリングランプやフラッシュチューブを使用すると、特定の金属 部品、フロントレンズ、ガラスカバーが使用時に強い熟を発する場合があります。どのランプもごくまれに爆 発し、高温の破片が飛び数ることがあります。

#### 注意!

ライト・フラッシュ製品からは有害の恐れのある光線が放射されます。動作ランプを直視しないでくださ い。目を傷める恐れがあります。フラッシュやライトを使用する際は人に近づき過ぎないでください、フラッ ショが発光されることを予期していない被写体や重機操作中の人、または予期しないフラッシュにより怪 我や危害を引き起こす可能性のある活動を行っている人に向けてフラッシュを発光しないでください。遠 く離れた場所からリモートでフラッシュがトリガーされることもありますので注意してください。

#### 最終廃棄処分

製品が寿命に達した場合は、家庭ゴミと一緒に処分しないでください。装置には環境に有害な可能性のあ るバッテリー、電気部品および電子部品が含まれています。装置はProfoto販売店に無料で返却いただくこ とによって、リサイクルに活用することができます。バッテリー、電気部品および電子部品の処分については、 それぞれ現地の規制に従ってください。

# 目次

| 新しい Profoto 製品をご購入いただきありがとうございます。 |
|-----------------------------------|
| 一般的な安全上の注意事項4                     |
| 各部名称6                             |
| Connect Pro について                  |
| AirX について7                        |
| はじめに                              |
| 安全義務                              |
| 製品登録とファームウェアアップデート8               |
| Connect Pro とフラッシュのセットアップ8        |
| 基本的な操作                            |
| 電源オン/オフ9                          |
| メインディスプレイの表示10                    |
| トップバー                             |
| シンクロ設定インジケーター11                   |
| AUTO/MANUAL フラッシュコントロール           |
| グループの選択12                         |
| Air 1 と Air 2 コントロールモード13         |
| MANUAL フラッシュコントロール14              |
| AUTO フラッシュコントロール15                |
| 定常光のオン/オフ16                       |
| ヘッドのオン/オフ16                       |
| 設定メニュー                            |
| Air チャンネル                         |
| コントロールモード19                       |
| Sync/X-Sync                       |
| Bluetooth                         |
| 詳細設定                              |
| Profoto アプリ                       |
| 無線に関するトラブルシューティング25               |
| 技術仕様                              |
| クレジット                             |

5

# Connect Pro

6

各部名称

- 1. グループボタン1
- 2. グループボタン2
- 3. グループボタン3
- 4. グループボタン4
- 5. テストボタン

10. ディスプレイ

11. バッテリー収納部

- 6. メインダイヤル
- 7. センターボタン
- 8. オートボタン(Non-TTLバー ジョン:ヘッドのオン/オフ)
- 9. 定常光ボタン

12. ロック機構 13. ホットシューコネクター

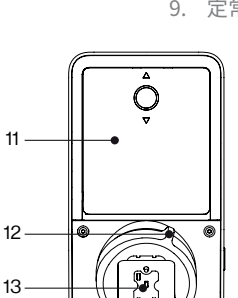

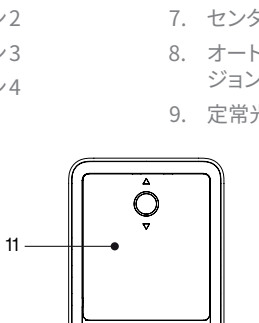

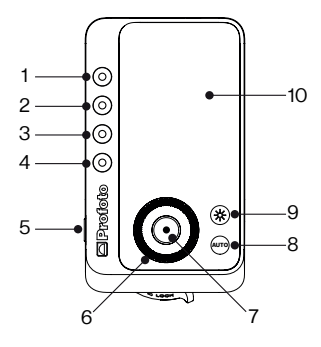

# Connect Pro について

小型で軽量なConnectProは、オフカメラ・フラッシュの操作性向上を目的として設計されています。Profotoライトを手動で調整および同期するオプションを内蔵しており、カメラのホットシューに取り付けることで、カメラからProfotoフラッシュを操作するワイヤレス機能として動作します。

- Connect Proでは、内蔵された Profoto Air 接続を使用して Profoto の全フラッシュをトリガーする、また遠隔でコントロールすることが できます。
- Connect Proを使用して、Air Remote と Air Sync Profoto Airの送受 <u>7</u> 信機をトリガーすることもできます。
- Connect Pro は、Profoto 以外のフラッシュには対応していません。
- Connect Pro は、第三者のいかなる無線トリガーシステムにも対応 していません。

# AirX について

Connect Pro には Profoto AirX 接続が内蔵されています。AirX は、Air と AirTTL に続く、第3世代の Profoto 無線接続です。

AirXは以下をサポートしています。

- Profoto Air/AirTTL 対応フラッシュでの無線 Air/AirTTL 機能。
- AirX対応 Profoto フラッシュおよびアプリでの専用 AirX 機能。

# はじめに <br /> 安全義務

ConnectProの使用を開始する前に、本ユーザーガイドのほか、クイック スタートおよび安全ガイドをお読みいただく必要があります。製品を安全 に操作していただくための重要情報や、規制に関する重要情報が記載さ れています。クイックスタートおよび安全ガイドの印刷版が、ConnectPro とともに提供されています。多くの言語に翻訳されています。また、このユ ーザーガイドのダウンロード元にも用意されています。

8

#### 製品登録とファームウェアアップデート

ご使用の前に、製品登録とファームウェアアップデートが必要で す。Connect Pro を初めて起動すると、Welcome 画面と QR コードが表 示されます。この QR コードをスマートフォンでスキャンすると、Connect Pro のセットアップ方法を説明するウェブページに移動します。

#### Connect Pro とフラッシュのセットアップ

- 1. 単4電池をConnect Proのバッテリー収納部[11]に装着します。
- Connect Pro 上のホットシューコネクター[13]をカメラのホットシュ ーにスライドさせます。ロック機構[12]を時計回りに回転させて、ホッ トシューにしっかりとロックします。
- 3. Connect Proの電源をオンにします。
- Connect Pro 上で Air チャンネルを選択します。撮影現場で使用す るすべての Profoto フラッシュで同じ Air チャンネルを選択してくだ さい。

注

ConnectProは有効範囲内にある同じチャンネルに設定された全フラッシュをトリガーし 操作します。そのため、使用するライトを別の撮影現場の近くに設置する場合は、使用して いるチャンネルが異なることを必ず確認してください。

 複数のフラッシュを使用していて、Connect Pro からそれぞれ個別 に操作したい場合は、各フラッシュで異なる Air グループ(A~F)を 選択します。

# 基本的な操作

#### 電源オン/オフ

オン:テストボタン[5]を1秒以上長押しします。

オフ:システムの電源がオンのときにテストボタン [5] を 1.2 秒以上長押 しします。

Connect Pro のスイッチをオフにすると、現在の設定が保存され、ユニットのスイッチが再度オンになったときに適用されます。

注

節電機能により、ConnectProは一定時間操作が行われない場合、自動的にスタンバイモードに入るか、完全にオフになります。スタンバイや自動オフになるまでの待機時間は、設定メニューで選択できます。

9

# メインディスプレイの表示

ConnectProを起動すると、メインディスプレイが表示されます。この画面から、出力の調整、定常光のオン/オフの設定、フラッシュ(ヘッド)のオン/オフをフラッシュのグループごとに行うことができます。

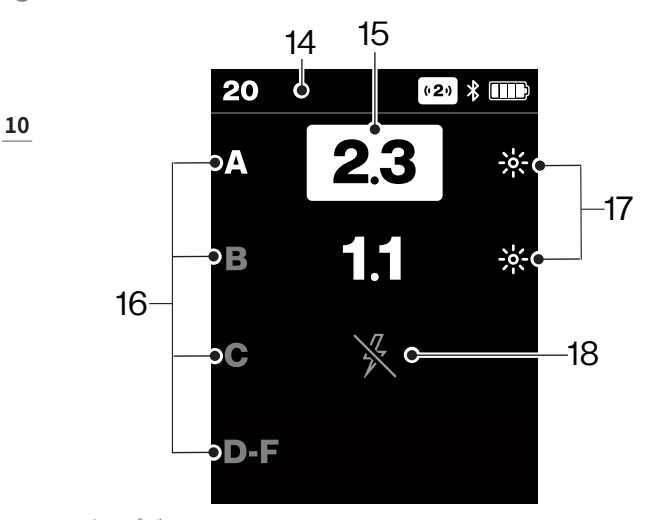

- 14.トップバー
- 15.出力調整
- 16.グループマーク
- 17. 定常光オンマーク
- 18.ヘッドオフマーク

#### トップバー

トップバーには、アクティブなキー設定に関する現行の情報が表示されます(左から順に)。

- Air チャンネル (1-100)
- シンクロ設定(1st、2nd、Hi-SまたはX)
- フラッシュコントロール (MANUAL または AUTO)
- 制御モード(Air1またはAir2)
- Bluetooth のステータス
- バッテリーステータス

トップバーのシンボルがすべて表示されると、以下のような配置になります。

# 100 Hi-S AUTO (2) \* .....

#### シンクロ設定インジケーター

Connect Pro のカメラブランド別バージョンでは、トップバーに選択した/有効なフラッシュシンクロ設定が表示されます。シンクロ設定インジケーターが表示できる内容:

- Hi-S-ハイスピードシンクロを選択中/作動中
- 1st-1st(先幕)シンクロを選択中/作動中
- 2nd-2nd(後幕)シンクロを選択中/作動中
- X-カメラとのデータ通信はすべて無効

シンクロの設定方法については、Sync/X-Syncの項を参照してください。

#### AUTO/MANUALフラッシュコントロール

AUTO/MANUALの切り替えは、各カメラブランド専用の Connect Proの AUTO ボタン [8] で行います。AUTO が有効になっていると、トップバーに AUTO アイコンが表示されます。MANUALが有効になっている場合は、ト ップバーにアイコンが表示されません。

AUTO フラッシュコントロールが有効になっている場合、Connect Pro はカメラの TTL (Through The Lens; スルー・ザ・レンズ) 自動調光の測 光機能を利用して、接続されている全フラッシュの出力を写真ごとに自 動調整します。 11

Connect Pro

MANUAL フラッシュコントロールが有効になっている場合、出力調整は すべて Connect Proから手動で行います。出力は自分で調整しない限り 変更されません。

AUTOからMANUALに切り替えると、フラッシュはMANUALに切り替え る直前の画像撮影で使用した出力を維持します。そのため、ライトを手 動でコントロールする場合でも、前回の出力を基準にして手動調整でき るため、AUTO フラッシュコントロールを使用することによるメリットを 感じていただけます。

#### 12

AUTO/MANUALの選択内容は、Connect Proの電源をオフにして再度オンにする際も維持されます。

#### 注

- AUTO フラッシュコントロールが選択されることで影響があるのは、グループ A~C だけです。グループ D~F は常に MANUALです。
- AUTO設定はNon-TTLバージョンのConnectProでは使用できません。Non-TTLバージョンのConnectProでは、AUTOボタン[8]はヘッドのオン/オフボタンに変わります。

#### グループの選択

- リモートを起動すると、グループAが選択された状態となります。
- ・ グループボタン[1]、[2]、[3]を押して、任意のグループを選択します。

#### グループD~Fをコントロールする表示への切り替え

グループボタン[4]を押して、グループA~CとD~Fの表示を切り替えます。

#### すべてのグループの選択

- MANUALフラッシュコントロールが選択されていると、すべてのグル ープを選択できます。
- すでにいずれかのグループが選択され、そのグループのグループボタン [1]、[2]、[3] が再度押されると、すべてのグループ(A~F)が選択されます。
- ユーザーがグループ A~C とグループ D~F の表示を切り替えても、 すべてのグループの選択状態は維持されます。
- すべてのグループが選択された状態でグループボタン [1]、[2]、[3] のいずれかが再度押されると、そのグループのみが選択された状態 に戻ります。

#### Air1とAir2コントロールモード

Connect Proからライトをコントロールする方法は2つあります。

Air1モードは「従来」のコントロールモード設定で、製造中止となった製品を含めた Profoto Air ライト全種類のコントロールに使用できます。このコントロールモードは、実験的な撮影方法をとる場合にも推奨されます。各ライトの正確な出力設定を確認することはできませんが、その代わりに、同期が外れることなく出力を(ライト上で、または Connect Proから)詳細な設定値で自由に変更できます。Air1モードが有効になっていると、Air1アイコンがトップバーに表示されます。

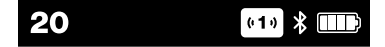

Air 2 モードを使うと Connect Pro はマスターになるため、カメラからす ベてコントロールしたい場合にお勧めです。Air 2 モードでは、各グルー プの出力設定を直接 Connect Pro のディスプレイでコントロールおよび 確認できます。ただし、これにより、出力のコントロールが Connect Proか らしかできなくなります。出力を直接いずれかのライト上で変更すると、 そのライトの出力設定は一時的に Connect Pro との同期が切れ、次に Connect Pro の操作で設定を上書きするまでその状態が維持されます。

Air2モードはProfoto Airライトすべてに対応しているわけではありません。互換性があるのは基本的にAirX接続を内蔵したProfotoライトに限られています。Air2モードが有効になっていると、Air2アイコンがトップバーに表示されます。

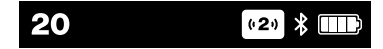

2つの設定を切り替える方法については、コントロールモードのセクショ ンをご覧ください。 13

#### MANUALフラッシュコントロール

Connect Pro

14

- メインダイヤルを回すと、選択されているグループの出力を 0.1 f-stop 刻みで調整できます。
- 時計回りに回転すると出力が上がります。

Air1コントロールモードでは、どのグループの出力も表示されません。グ ループを選択すると、そのグループの出力が調整できることを示す矢印が 表示されます。メインダイヤル[6]を回転すると、出力の変化が数値の左に 「+」または「-」で表示されます。

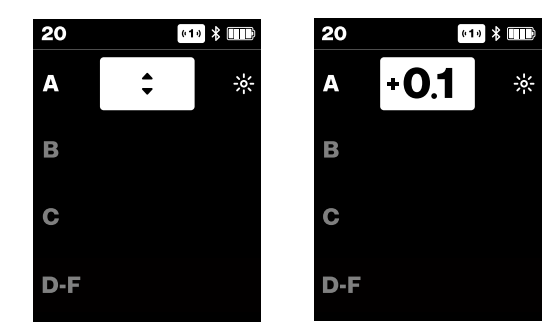

Air 2 コントロールモードでは、メインダイヤル[6]で各グループのエネル ギー出力を0.1~10の値で設定できます。

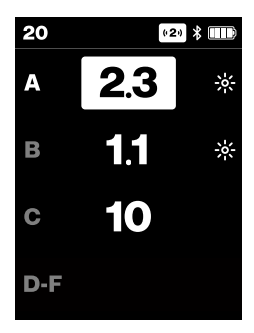

#### AUTOフラッシュコントロール

AUTOフラッシュコントロールが選択されている場合、事前選択できる露 出オフセットはグループA~Cだけです。

グループA~Cに選択されているオフセットは常に表示されます。リモートを初めて起動すると、工場出荷時の設定でグループAが選択され、すべてのグループオフセットは±0.0になっています。

- メインダイヤルを回転すると、選択しているグループのオフセットを 調整できます。
- 時計回りに回転するとオフセットが増加します。
- オフセットは-2.0から+2.0(f-stop刻み)で調整できます。

AUTO フラッシュコントロールが有効の場合、影響があるのはグループ A~C だけです。グループ D~F はマニュアルのままです。これを示す M ( マニュアル)が数値の右側に表示されます。グループ D~F が選択される と、MANUALが選択されているときと同様にそれぞれの出力を調整でき ます。

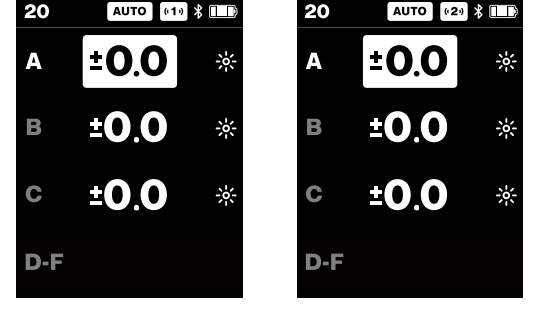

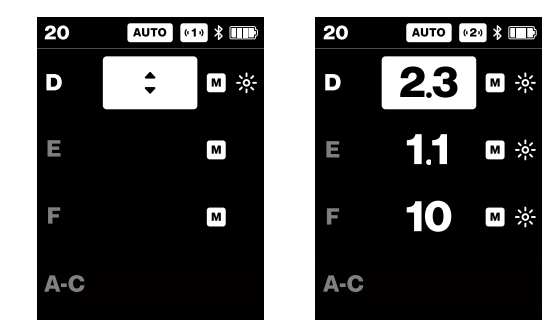

16

Connect Pro

#### 定常光のオン/オフ

- 定常光ボタン [9] を押すと、そのグループのライトのオン/オフが切り 替わります。
- オンにすると、そのグループに太陽のアイコンが表示されます。
- 選択されている定常光のオン/オフ状態は、AUTO/MANUAL を切り 替えても維持されます。

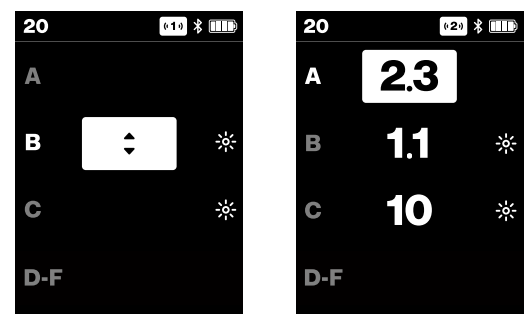

#### ヘッドのオン/オフ

- ヘッドのオン/オフは、グループボタン[1]、[2]、[3]を1秒以上長押し することで切り替わります。
- ヘッドをオフにすると、そのグループのその他すべてのコントロール が無効になります。

- ヘッドがオフに設定されると、オンのときに表示される定常光アイコンとオフセット値が非表示になります。この場合、ハイライトと、ヘッドオフアイコンだけが示されます。
- 選択されているヘッドのオン/オフ状態は、AUTO/MANUALを切り替 えても維持されます。
- ヘッドをオンに戻すと、フラッシュと定常光の設定がその前に選択されていた設定に戻ります。

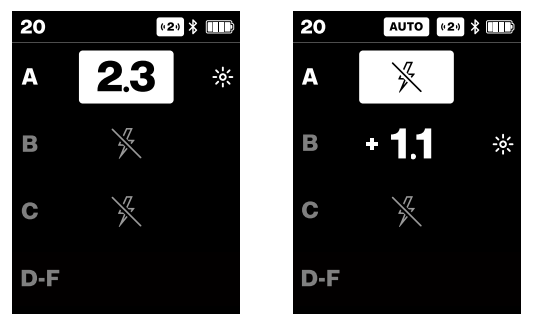

全グループが選択されている場合、いずれかのグループボタンを長押しす ることですべてのヘッドをオフに設定できます。

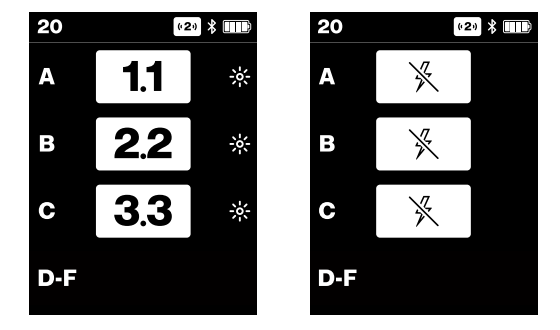

# 設定メニュー

Connect Pro

18

センターボタン[7]を押すと、設定メニューが開きます。

| <     | SETTINGS  |       |
|-------|-----------|-------|
| AIR C | HANNEL    | 13    |
| CON   | TROL MODE | AIR 2 |
| SYNC  |           | 1st   |
| BLUE  | тоотн     | >     |
| ADVA  | NCED      | >     |
|       |           |       |

ダイヤル[6]とセンターボタン[7]を使用して設定メニュー内を移動します。

- ダイヤルを回して任意の設定を選択(ハイライト)します。
- センターボタンを押して各オプションを切り替えたり、サブメニュー を開いたりします。
  - ダイヤルを回してサブメニューオプションを切り替えます。
  - センターボタン[7]を押してハイライトされたオプションに設定します。
- テストボタン[5]を押すか「<」を選択してからセンターボタン[7]を押して、設定メニューを終了します。</li>

#### Air チャンネル

「Air channel (Air チャンネル)」の設定を使うと、Profoto Air フラッシュのワイヤレストリガーに使用するチャンネル (1~100)を選択できます。

注

Connect Pro で使用するフラッシュすべてに同じチャンネルを設定する必要がありま す。100 チャンネルすべてを選択できるのは、AirX 接続を内蔵した Profoto フラッシュだ けです。古いフラッシュでは、1~8 または 1~20 のチャンネルしか選択できない場合があ ります。

#### コントロールモード

コントロールモード設定は、Air1とAir2コントロールモードの選択に使用します。詳細は"Air1 and Air2 control mode"をご覧ください。

#### Sync/X-Sync

Sync/X-Sync の設定は、Connect Pro のカメラブランドのバージョンに よって異なります。これは、フラッシュアクセサリーがホットシューのデー タインターフェースを介して変更できるカメラ設定については、カメラメ ーカーがさまざまなルールを設定しているためです。

19

Connect Pro の各バージョンで利用可能な Sync/X-Sync の設定は、以下の通りです。Connect Pro の Sync/X-Sync 設定に加えて、カメラ側で設定する必要がある場合があります。その際は、カメラのユーザーガイドをご参照ください。

#### Connect Pro (Canon 用)

シンクロメニューは3つの設定から選択できます。

- 1st/Hi-S この設定を推奨します。選択したシャッタースピードに応じて、カメラが自動的に 1st フラッシュシンクロまたはハイスピードシンクロを選択します。
- 2nd カメラが2nd(後幕)フラッシュシンクロを選択します。なお、この設定は、ハイスピードシンクロを必要とするシャッタースピードを 遮断します。
- X-Sync カメラとのホットシューデータ通信を無効にする特別な設定です。これは、オート(TTL)、ハイスピードシンクロ(HSS)機能を 無効にしますが、Canon 製カメラの一部機種では高速連写が可能 になります。

#### Connect Pro (Nikon 用)

X-SyncのON/OFFが設定できます:

X-Sync OFF-この設定を推奨します。カメラ側で1stまたは2nd(後幕)フラッシュシンクロを選択する必要があります。オートFP(HSS)は、カメラの設定メニューで、手動で有効にする必要があります。オートFP(HSS)を有効にすると、選択したシャッタースピードに基づき、必要なときに自動的にHSSに切り替わります。

X-SvncON-カメラとのホットシューデータ通信を無効にする特別な Connect Pro 設定です。これはオート(TTL)、オートFP(HSS)機能を無効にします が、Nikon製力メラの一部機種で高速連写が可能になります。

# Connect Pro (Sony 用)

- Connect Pro (Sony 用)の設定メニューには、Sync/X-Sync の設定 はありません。
- Connect Pro とのフラッシュ同期を有効にするには、カメラでワイヤ . レスフラッシュを選択する必要があります。
- 20 カメラ側で1stまたは2nd(後幕)フラッシュシンクロを選択する必要 があります。選択したシャッタースピードに基づき、必要なときに自動 的にハイスピードシンクロ(HSS)に切り替わります。

# Connect Pro (Fuiifilm 用)

シンクロメニューは3つの設定から選択できます。

- **1st**-カメラが1st(先幕)フラッシュシンクロを選択します。
- 2nd-カメラが2nd(後墓)フラッシュシンクロを選択します。 .
- AutoFP(Hi-S)-この設定を推奨します。選択したシャッタースピード に応じて、カメラが自動的に1stフラッシュシンクロまたはハイスピー ドシンクロを選択します。

# Connect Pro (Leica 用)

X-SyncのON/OFFが設定できます:

- **X-Sync OFF** この設定を推奨します。カメラ側で 1st または 2nd ( 後幕)フラッシュシンクロを選択する必要があります。シャッタースピ ードに応じて、カメラが自動的にハイスピードシンクロ(HSS)を選 択します。
- X-Sync ON カメラとのホットシューデータ通信を無効にする特別 • な設定です。これにより、AUTO (TTL) およびハイスピードシンクロ 機能は無効になりますが、Profoto と互換性のない Leica カメラの 古いモデルで、他のすべての Connect Pro 機能を制限なく使用する ことができます。

# Profoto Connect Pro (TTL非対応)

Connect Pro (TTL非対応)の設定メニューには、Sync/X-Syncの設 定はありません。

- カメラ側で1stまたは2nd(後幕)フラッシュシンクロを選択する必要があります。
- Connect Pro (TTL非対応) は、いずれのカメラのオート (TTL)、ハイ スピードシンクロ/オート FP にも対応していません。

#### Bluetooth

「BLUETOOTH」の設定を使用すると、Profoto アプリとの接続を有効お よび無効にできます。

 BLUETOOTH:「ON(オン)」を選択すると Connect Pro を検出で きるようになり、「OFF(オフ)」にすると Bluetooth は無効になりま す。Bluetooth を有効にすると、トップバーに Bluetooth アイコンが 表示されます。

21

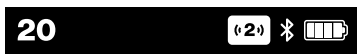

 リモートが Bluetooth で接続されていると、接続状態を示す Bluetooth アイコンが表示されます。

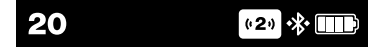

 DISCONNECT(接続切断):これは、Bluetooth が有効で、Profoto アプリに接続されている場合にのみ選択できます。Bluetooth をオ フにせず、Profoto アプリの接続を強制的に切断する場合に選択で きます。

#### 詳細設定

詳細オプションでは詳細設定メニューが開きます。

| < ADVANCED             |       |
|------------------------|-------|
| CTRL SOUNDS            | ON    |
| WARNING SOUNDS         | ON    |
| BACKLIGHT              | LOW   |
| STANDBY                | 5 MIN |
| AUTO OFF               | 5 MIN |
| <b>BATTERY TYPE</b>    | AUTO  |
| ABOUT                  | >     |
| <b>REGULATORY INFO</b> | >     |
| FACTORY RESET          | >     |

22

Connect Pro

#### Control sounds(操作音)

操作音設定では、ダイヤルとボタンの操作音を有効化または無効化しま す。工場出荷時の設定はオンです。

#### Warning sounds (警告音)

警告音設定では、誤露出アラーム音を有効化または無効化します。工場 出荷時の設定はオンです。

注

EXPインジケーターは、警告音設定にかかわらず、誤露出アラームが作動する際には必ず メニューディスプレイ [10] に一時的に表示されます。

#### バックライト

バックライト設定ではディスプレイのバックライトを変更します。選択可能な設定は、LOW(低)、MED(中)、MAX(最大)です。工場出荷時の設定はMEDです。

注

選択されているバックライト設定はバッテリーの持続時間に大きく影響します。

#### スタンバイ

スタンバイ設定では、設定可能な無操作時間経過後に Connect Pro を 自動的にスタンバイにするかどうかを設定します。選択可能な設定は 2 MIN (2分)、30 MIN (30分)、NEVER (しない)です。工場出荷時の設定は 2 MIN です。

#### Auto off(自動 OFF)

自動 OFF 設定では、設定可能な無操作時間経過後に、 Connect Pro を自動的に OFF にするかどうかを設定します。選択可能な設定は 15 MIN (15 分)、1 HOUR (1 時間)、NEVER (しない)です。工場出荷時の設 定は 1 HOURです。

#### バッテリータイプ

バッテリータイプ設定では、Connect Pro で使用する単4電池のタイプ を設定します。選択可能な設定はAUTO(自動)とLITHIUM(リチウム) です。工場出荷時の設定はAUTOで、アルカリ電池とニッケル水素電池 の使用に推奨されます。リチウム電池を使用する場合は、バッテリーイン ジケーターを正確に表示するために、バッテリータイプ設定をLITHIUM に切り替えることが推奨されます。

#### 概要

このセクションには、シリアル番号やファームウェアバージョンなどの情報が表示されます。

#### Regulatory info (規制情報)

このセクションには、規制に関する情報が表示されます。

#### Factory reset (出荷時の設定に戻す)

出荷時の設定に戻すオプションは、全設定を工場出荷時の既定の設定に 戻すために使用します。 23

# Profoto アプリ

Profoto アプリでは、新機能を継続的にアップデートしています。また、Connect Proの最新機能のアップデートやバグ修正も、アプリからアクセスできます。

Profoto アプリのメリットの一部を紹介します。

- 簡単な登録とアップデート。購入製品を登録して簡単に Connect Proの最新アップデートを入手できます。
- スマートなリモートコントロール。離れた場所にあるConnectProと ライトを、アプリからコントロールできます。

Profoto アプリは、App Store、Google Play、Huawei AppGallery から 入手できます。Profoto アプリの詳細については、profoto.com をご覧く ださい。

Profoto アプリを Connect Pro に接続するには、Bluetooth を有効に する必要があります (Bluetooth のセクションをご覧ください)。次に Profoto アプリを起動してアプリ内の指示に従います。

# 無線に関するトラブルシューティング

Connect Pro と Profoto Air のワイヤレスリンクは、2.4 GHz 周波数帯で 動作します。これは WiFi や Bluetooth などでも使用されているオープン な周波数帯です。弊社では Profoto Air リンクを信頼性が可能な限り高く なるよう設計していますが、どのようなワイヤレスソリューションにも制限 はあります。

同期が途切れる問題に頭を悩ませている場合、または起こりうる同期の 問題を回避する事前措置を講じたい場合に考慮すべき点をいくつかご紹 介します。

- Connect Proとフラッシュユニットの最適動作距離(0.5~30m/1.5~100 ft)を可能な限り維持する。
- ケーブルやコードをアンテナに近づけない。
- Connect Pro とフラッシュユニットの間に可能な限り障害物を置かない。
- フラッシュを隠す場合、金属物質や、水の入った物体など、無線動作 距離に影響するものの使用を避ける。
- WiFi ルーターやストリーミング Bluetooth デバイスを Connect Pro とフラッシュユニットの近くに置かない。
- 問題が発生した場合、別の周波数チャンネルに切り替えてみる。Connect Proの100チャンネルは、2.4 GHz帯で20の周波数に分割されています。チャンネル1~20は周波数で分割されています。チャンネル21、41、61、81は、チャンネル1と周波数を共有しています。詳細は次のページのチャンネル/周波数の表をご覧ください。

25

チャンネル1~20と周波数を共有しているチャン

ネル

|                | 1  | 21 | 41 | 61 | 81  |
|----------------|----|----|----|----|-----|
|                | 2  | 22 | 42 | 62 | 82  |
|                | 3  | 23 | 43 | 63 | 83  |
|                | 4  | 24 | 44 | 64 | 84  |
|                | 5  | 25 | 45 | 65 | 85  |
| _              | 6  | 26 | 46 | 66 | 86  |
| ×,∥            | 7  | 27 | 47 | 67 | 87  |
| ~ <del>4</del> | 8  | 28 | 48 | 68 | 88  |
| 敗で分割されているチ     | 9  | 29 | 49 | 69 | 89  |
|                | 10 | 30 | 50 | 70 | 90  |
|                | 11 | 31 | 51 | 71 | 91  |
|                | 12 | 32 | 52 | 72 | 92  |
|                | 13 | 33 | 53 | 73 | 93  |
| 服              | 14 | 34 | 54 | 74 | 94  |
|                | 15 | 35 | 55 | 75 | 95  |
|                | 16 | 36 | 56 | 76 | 96  |
|                | 17 | 37 | 57 | 77 | 97  |
|                | 18 | 38 | 58 | 78 | 98  |
|                | 19 | 39 | 59 | 79 | 99  |
|                | 20 | 40 | 60 | 80 | 100 |

# 技術仕様

| 技術仕様                                              |                                                          | Pro  |
|---------------------------------------------------|----------------------------------------------------------|------|
| モデル名                                              | Connect Pro                                              | lect |
| Regulatory model (規制モ<br>デル)                      | PCA5537                                                  | Conr |
| 動作温度                                              | 0°C~+30°C/+32°F~+86°F                                    |      |
| 保管温度                                              | 通常の室内環境で保管                                               |      |
| バッテリータイプ                                          | 単 4 電池 x 3本必要(アルカリ、リ<br>チウム、またはニッケル水素電池)<br>、3.0~6.0 VDC | 27   |
| 動作周波数と無線出力電力<br>(Air および Bluetooth Low<br>Energy) | 2402-2480 MHz - <20dBm EIRP<br>(中国<10dBm)                |      |

技術仕様の詳細については、profoto.comをご覧ください。

# クレジット

App Store は、米国および他の国で登録されている Apple Inc. の商標です。

Google Play および Google Play のロゴは、Google LLC の商標です。

HUAWEI および AppGallery は、中国およびその他の国で登録された Huawei Technologies Co. Ltd の商標です。

28 Bluetooth ワードマークおよびロゴは、Bluetooth SIG, Inc.が所有する 登録商標です。Profoto による当該マークの使用はすべて、ライセンスに 基づいて行われています。

その他の商標と商品名は各所有者の所有物です。

Connect Pro

29

PGM0019-0000B1.2023年3月

技術データと製品情報は予告なく変更される場合があります。

Profoto AB Box 1264, 172 25 Sundbyberg Sweden

+46 (0) 8447 53 00 info@profoto.com www.profoto.com

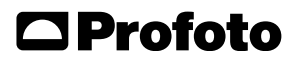